## **TT07**

Hoe open ik de meetresultaten van een opgeslagen .csv file ?

U kan opgeslagen .csv files openen via het Resus PC Dashboard. (voor het uitlezen van uw Risycor, zie TT06)

## Stappen

- 1. Open het Resus PC Dashboard.
- 2. Ga naar 'Analyseer metingen'.
- 3. Klik op 'Bekijk metingen uit bestand'.
- 4. Navigeer naar het opgeslagen .csv bestand op de PC.
- 5. De data worden geopend in het dashboard.
- 6. Het is mogelijk om meerdere bestanden tegelijkertijd te openen, dit kan bijdragen tot een betere systeemanalyse.

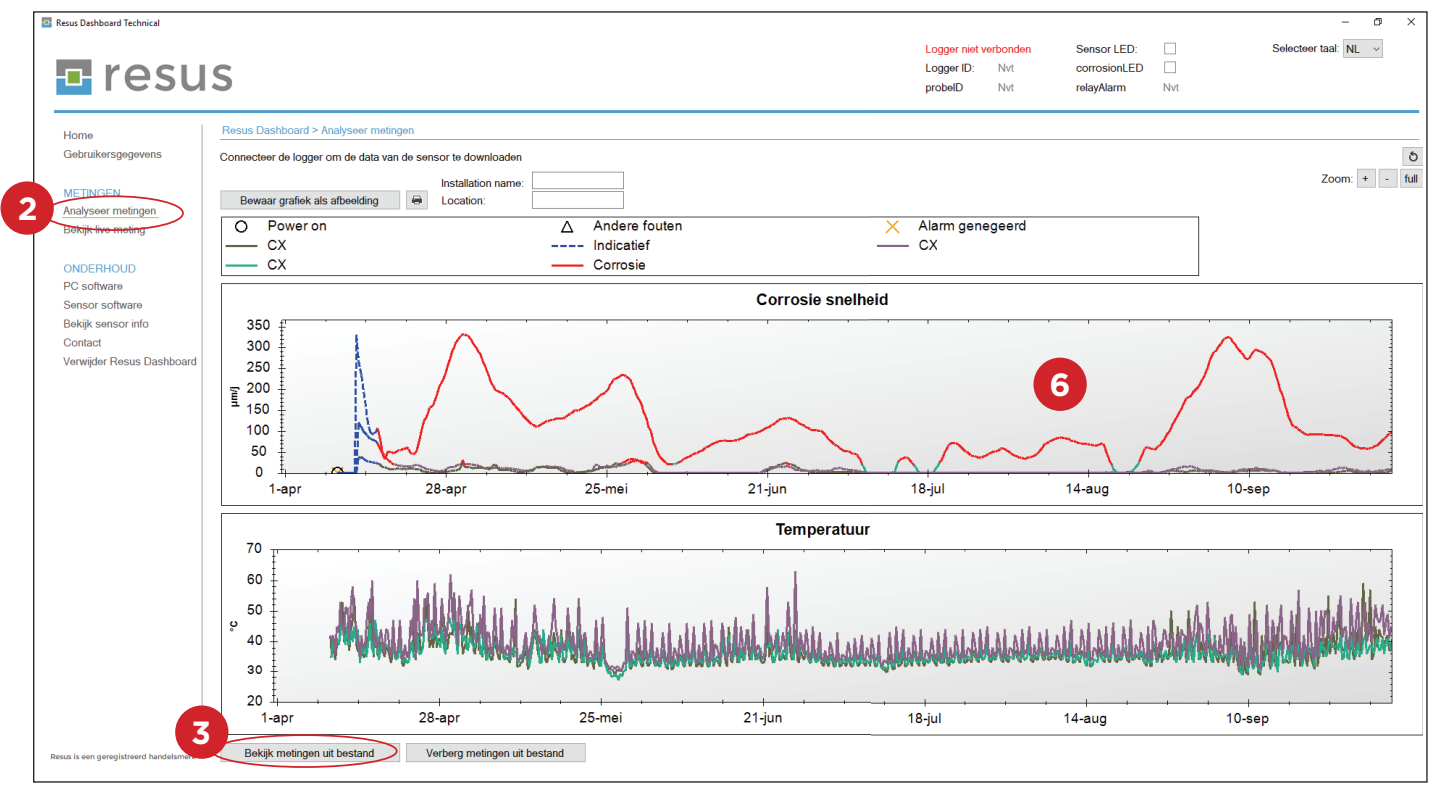

Updated: 07/07/2020

## **Tips & Tricks**

## 🗖 resus